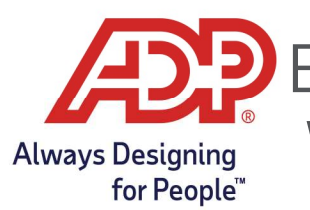

## Employee Guide – Approving Your Timecard With MyADP & ADP Time and Attendance

### **Objectives**:

• Provide Employees a guide on how to approve their timecard at the end of the pay period.

### Approving Your Timecard through MyADP

1. Log into <u>myaccess.adp.com</u>, **expand** the timecard tile or click on the **Time icon** in the left navigation bar.

| Timecard                       | >         |      |      |
|--------------------------------|-----------|------|------|
| September 10, 2022 - September | 16, 2022  |      | Time |
| Total Hours                    | 40:00 HRS | -0R- |      |

2. Review and confirm the information is accurate. Then, hit **Approve Timecard**.

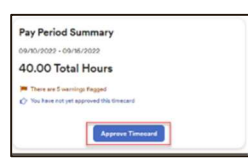

3. On the Attestation pop-up window, hit **OK** to agree that all hours are accurate.

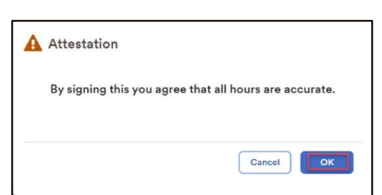

4. Timecard Approval timestamp appears within the Approval box once successful.

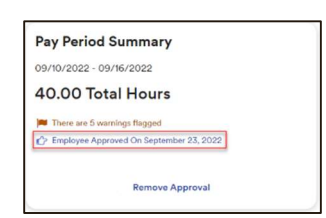

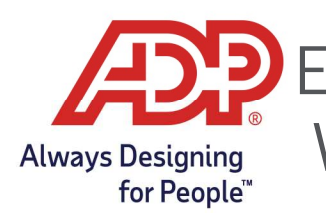

# Employee Guide – Approving Your Timecard With MyADP & ADP Time and Attendance

5. To remove timecard approval; click **Remove Approval**.

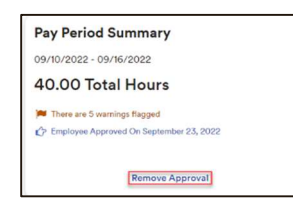

6. From the Confirmation pop-up window, click **OK** to remove approval.

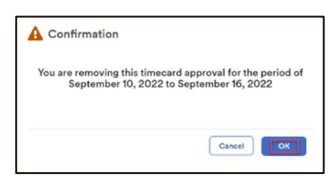

#### Approving Your Timecard through ADP Time and Attendance

1. From the MyADP Dashboard, select **Go to Time and Attendance**, or log into **https://time.adp.com**.

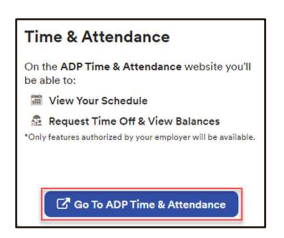

2. From the Home Page of ADP Time and Attendance, click **My Timecard.** 

| My Time             |                            |
|---------------------|----------------------------|
| Friday, Mar 05, 202 | 21, 11:2 <mark>4</mark> AM |
|                     |                            |
| My Timecard         | Annual Summary             |
|                     |                            |
| Supplemental Pay    |                            |

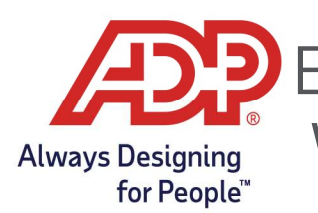

# Employee Guide – Approving Your Timecard With MyADP & ADP Time and Attendance

3. Review and confirm the information is accurate. Then, click Approve Timecard.

| Curr | ent Pay I | Period | ✔ 2/1    | 5/2021 🛗   | 2/28/2021 🛗 | Q FIN        | D            |           |         |          |            | APPROVE TIMECARD |
|------|-----------|--------|----------|------------|-------------|--------------|--------------|-----------|---------|----------|------------|------------------|
|      | Timeca    | ard    | Totals   | Schedule   | Supp        | lemental Pay | Codes        | Accrual B | alances |          |            |                  |
|      | w         | EEK 1  | IN -     | OUT        | PAY CODE    | HOURS        | DAILY TOTALS | •         | REGULAR | OVERTIME | DOUBLETIME |                  |
|      | Mon       | 02/15  | 08:00 AM | - 04:00 PM |             | 8.00         |              | 8.00      | 0.00    | 0.00     | 0.00       |                  |
|      | Tue       | 02/16  | 08:00 AM | - 04:00 PM |             | 8.00         |              | 8.00      | 0.00    | 0.00     | 0.00       |                  |
|      | Wed       | 02/17  | 08:00 AM | - 04:00 PM |             | 8.00         |              | 8.00      | 0.00    | 0.00     | 0.00       |                  |
|      | Thu       | 02/18  |          | -          |             | 0.00         |              | 0.00      | 0.00    | 0.00     | 0.00       |                  |
|      | Fri       | 02/19  |          | -          |             | 0.00         |              | 0.00      | 0.00    | 0.00     | 0.00       |                  |
|      | Sat       | 02/20  |          | -          |             | 0.00         |              | 0.00      | 0.00    | 0.00     | 0.00       |                  |
|      | Sun       | 02/21  | ;        |            |             | 0.00         |              | 0.00      | 0.00    | 0.00     | 0.00       |                  |
|      |           |        |          |            | WEEK 1 T    | OTALS        |              | 24.00     | 0.00    | 0.00     | 0.00       |                  |

4. From the Approve Timecard pop-up window, click **Approve**.

| Approve Timecard                                                                                                    |
|----------------------------------------------------------------------------------------------------|
| You are about to approve your timecard from 2/15/2021 to 2/28/2021.<br>By signing this you agree that all hours are accurate. |
| Cancel                                                                                                    |

5. Point to the Approved Button to see an approval timestamp.

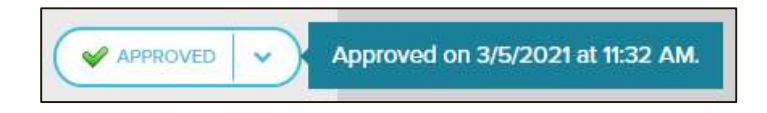

6. To remove approval; click the drop-down arrow and then click **Remove Approval**.

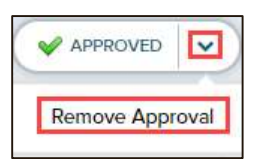